## **Configuring Windows Live Mail for POP**

This document explains how to configure Windows Live Mail to use the POP protocol on the Kendra Server.

\*\*\*NOTE:Some versions of Norton AntiVirus (NAV) are incompatible with Kendra's SMTP Auth service.

| 📑 Local Folders - W                                                  | indows I | Aail                                     |              |
|----------------------------------------------------------------------|----------|------------------------------------------|--------------|
| File Edit View                                                       | Tools    | Message Help                             |              |
| 📑 Create Mail 📼                                                      | Se       | end and Receive                          | •            |
| ▲                                                                    | Sy       | nchronize All                            |              |
| 💋 Inbox<br>📑 Outbox<br><table-cell-rows> Sent Item</table-cell-rows> | W        | indows Contacts<br>dd Sender to Contacts | Ctrl+Shift+C |
| 🙍 Deleted It                                                         | w        | indows Calendar                          | Ctrl+Shift+L |
| M Dratts                                                             | м        | essage Rules                             | ۱.           |
| Microsoft Co                                                         | N        | ewsgroups                                | Ctrl+W       |
|                                                                      | A        | counts                                   |              |
|                                                                      | Ju<br>O  | nk E-mail Options<br>ptions              |              |

1. Open Windows Live Mail , go to Tools menu and select Accounts...

| ernet Accounts                                                                                                    |                           |
|----------------------------------------------------------------------------------------------------|---------------------------|
| et up new e-mail accounts or newsgroup subscriptions by clickin<br>o make changes, export, or remove an account or subscription, su<br>News | g Add.<br>elect it first. |
| Microsoft Communities (default)<br>msnews.microsoft.com                                                                                     | Add                       |
| Directory Service                                                                                                    | Properties                |
|                                                                                                    | Set as Default            |
|                                                                                                    | Import                    |
|                                                                                                    | Export                    |
|                                                                                                    | Set Order                 |
|                                                                                                    | Close                     |

2. Click the "Add..." button.

| $\bigcirc$                                               |             |
|----------------------------------------------------------|-------------|
| Select Account Type                                      |             |
| What type of account would you like to add?              |             |
| E-mail Account<br>Newsgroup Account<br>Directory Service |             |
| What information do I need to set up my account?         |             |
|                                                          |             |
|                                                          | Next Cancel |

3. Make sure 'Email Account' is selected and click on "Next" button.

| Add an E-mail Ad | ccount                                           |    |
|------------------|--------------------------------------------------|----|
|                  |                                                  |    |
| Please enter you | ur e-mail account information below:             |    |
| E-mail address:  | YOUREMAIL@kendra.com                             |    |
|                  | example555@hotmail.com Get a free e-mail account |    |
| Password:        | •••••                                            |    |
|                  | Remember password                                |    |
| How should you   | r name appear in e-mail sent from this account?  |    |
| Display Name:    | Your Name                                        |    |
|                  | For example: John Smith                          |    |
|                  |                                                  |    |
| Manually cor     | figure server settings for e-mail account.       |    |
|                  |                                                  |    |
|                  |                                                  |    |
|                  | Next                                             | 1C |

- 4. Within the 'Setup e-mail accounts' screen:
  - Enter youe E-mail address.
  - This is the address that your contacts' email program will reply to your messages. This is also the address that will get recorded in your contacts' address book if they add you as a contact.
  - Enter your Password.
  - Check "Remember password"..
  - Enter your Display Name. (This is your full name as you would like it to appear when you send messages to other people).
  - Check "Manually configure server settings foe e-mail accounts"
- 5. Click Next.

| Where can I find my e-mail s                   | server information?                                 |           |
|------------------------------------------------|-----------------------------------------------------|-----------|
| Incoming Server Information                    | 1                                                   |           |
| My incoming mail server                        | is a POP3 🔹 server.                                 |           |
| Incoming server: mail.                         | kendra.com                                          | Port: 110 |
| This server requires a                         | a secure connection (SSL)                           |           |
| Log on using: Auth                             | enticated POP (APOP)                                | <b>→</b>  |
| Login ID (if different from                    | ı e-mail address):                                  |           |
| YOUREMAIL@kendra.                              | com                                                 |           |
| Outgoing Server Information                    | ]                                                   |           |
| Outgoing server: mail.                         | kendra.com                                          | Port: 587 |
| This server requires a<br>Wy outgoing server r | a secure connection (SSL)<br>equires authentication |           |

- 6. Within the 'Setup e-mail servers' screen:
  - Select **POP3** from the list of server types.
  - Enter mail.kendra.com in the "Incoming Mail Server" field.
  - Incoming server Port should be **110**
  - Select Authenticated POP (APOP) for the Log on using field.
  - Enter mail.kendra.com in the "Outgoing Mail Server" field.
  - Change the Outgoing server port to 587
  - Check "My outgoing server requires authentication".
- 7. Click Next.
- 8. Click Finish.